# DATA LIST/ACTIVE TEST

## 1. DATA LIST

## HINT:

Using the hand-held tester DATA LIST allows switch, sensor, actuator and other item values to be read without removing any parts. Reading the DATA LIST early in troubleshooting is one way to shorten labor time.

- (a) Connect the hand-held tester (with CAN VIM) to the DLC3.
- (b) Turn the power switch ON (IG) and press the hand-held tester main switch ON.
- (c) Read the DATA LIST according to the display on the tester.

## Smart ECU:

| ltem            | Measurement Item/Range<br>(Display)       | Normal Condition                                                                | Diagnostic<br>Note |
|-----------------|-------------------------------------------|---------------------------------------------------------------------------------|--------------------|
| D TOUCH SENSOR  | D–door touch sensor/<br>ON or OFF         | ON: Touch the touch sensor<br>OFF: Do not touch the touch sensor                | -                  |
| P TOUCH SENSOR  | P-door touch sensor/<br>ON or OFF         | ON: Touch the touch sensor<br>OFF: Do not touch the touch sensor                | -                  |
| D TRIGGER SW    | D–door trigger switch/<br>ON or OFF       | ON: Lock switch is pushed<br>OFF: Lock switch is not pushed                     | -                  |
| P TRIGGER SW    | P–door trigger switch/<br>ON or OFF       | ON: Lock switch is pushed<br>OFF: Lock switch is not pushed                     | -                  |
| TR/B-DOOR LOCK  | Trunk/Back–door lock switch/<br>ON or OFF | ON: Back door lock switch is pushed<br>OFF: Back door lock switch is not pushed | -                  |
| SMART CANCEL SW | Smart cancel switch/<br>ON or OFF         | ON: Smart cancel switch is ON<br>OFF: Smart cancel switch is OFF                | -                  |
| KEY UNLK WRN SW | Key unlock warning switch/<br>ON or OFF   | ON: Key is in key slot<br>OFF: No key is in key slot                            | -                  |
| IG SW           | Power switch/<br>ON or OFF                | ON: Power switch is ON (IG)<br>OFF: Power switch is OFF                         | -                  |

05J2Z-01

### 2. ACTIVE TEST

#### HINT:

Performing the hand-held tester ACTIVE TEST allows relay, VSV, actuator and other items to be operated without parts removal. Performing the ACTIVE TEST early in troubleshooting is one way to shorten labor time. The DATA LIST can be displayed during the ACTIVE TEST.

- (a) Connect the hand-held tester (with CAN VIM) to the DLC3.
- (b) Turn the power switch ON (IG) and press the hand-held tester main switch ON.
- (c) Perform the ACTIVE TEST according to the display on the tester.

#### Smart ECU:

| Item            | Test Details                          | Diagnostic Note |
|-----------------|---------------------------------------|-----------------|
| D TRANSMITTER   | Driver Side Transmitter<br>ON/OFF     | -               |
| P TRANSMITTER   | Passenger Side Transmitter<br>ON/OFF  | -               |
| FR TRANSMITTER  | Front Transmitter<br>ON/OFF           | -               |
| IN BDR TRNSMTTR | Back Door Inner Transmitter<br>ON/OFF | -               |
| BDOOR TRNSMTTR  | Back Door Outer Transmitter<br>ON/OFF | -               |
| D SELECT SIG    | Driver Side Select<br>ON/OFF          | -               |
| P SELECT SIG    | Passenger Side Select<br>ON/OFF       | -               |